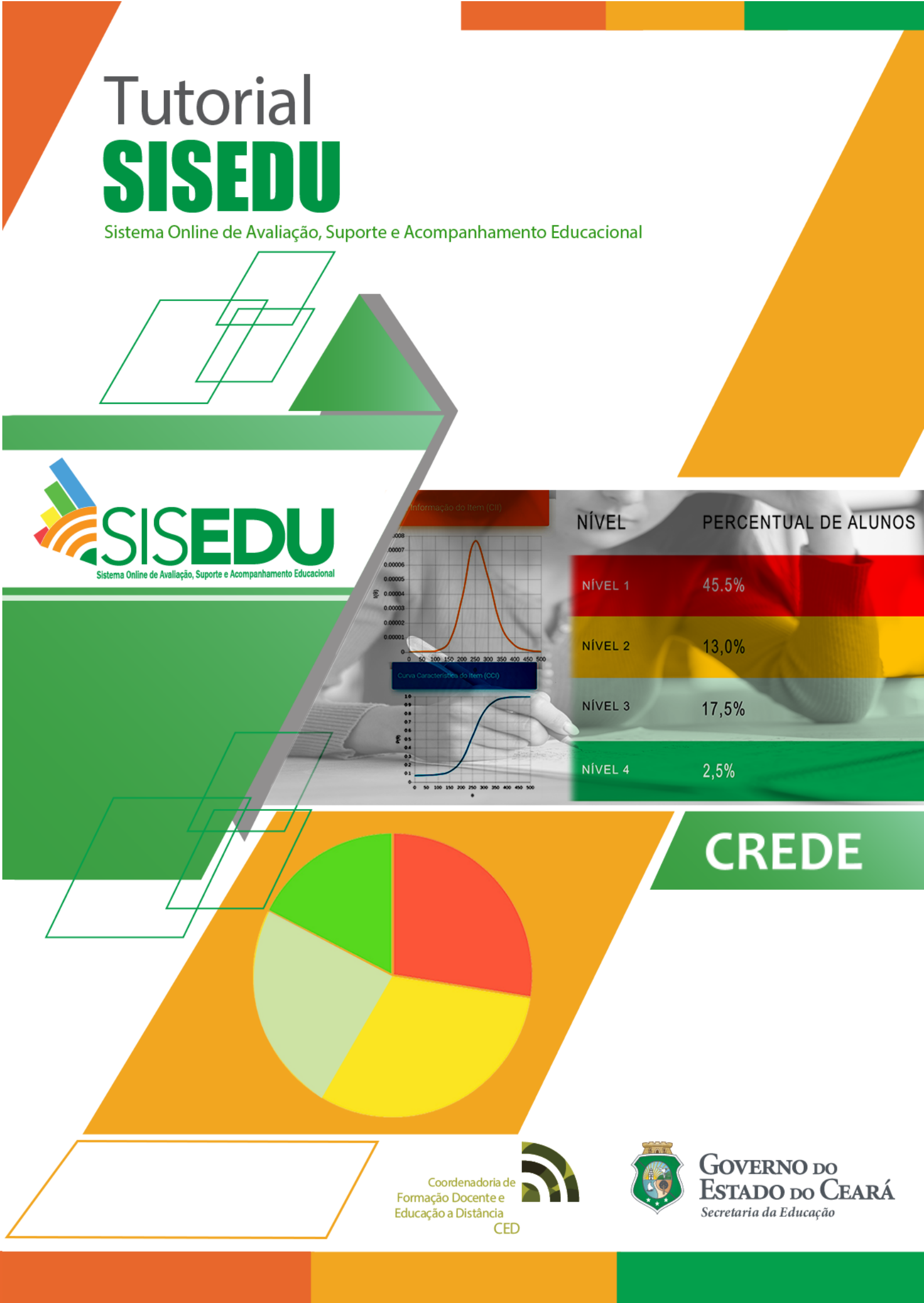

# TUTORIAL DE ACESSO AO SISEDU

# ACESSO AOS RELATÓRIOS

Olá, professores, coordenadores escolares, diretores, superintendentes, coordenadores de CREDE/SEFOR e demais técnicos da Secretaria da Educação do Estado do Ceará. Vamos conhecer as potencialidades pedagógicas do **Sistema Online de Avaliação, Suporte e Acompanhamento Educacional (SISEDU)** através do link: <u>https://sisedu.seduc.ce.gov.br/</u>.

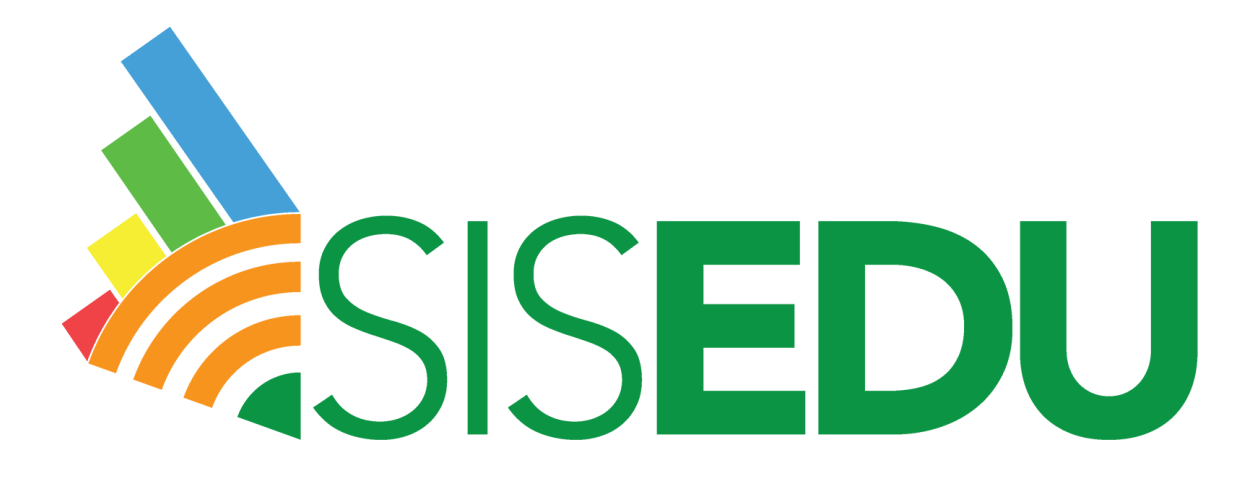

Desde 2019, a **avaliação diagnóstica** dos estudantes da rede pública estadual de ensino do Ceará está sendo realizada por este sistema. Portanto, faz-se necessário conhecermos as possibilidades e devolutivas por meio dos relatórios, com vistas a intervenções assertivas, mediante o uso do material estruturado e análise dos resultados aferidos.

Para iniciarmos, é preciso compreendermos que o sistema oferece diferentes **níveis de acesso**, conforme veremos a seguir:

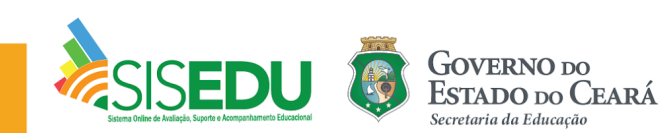

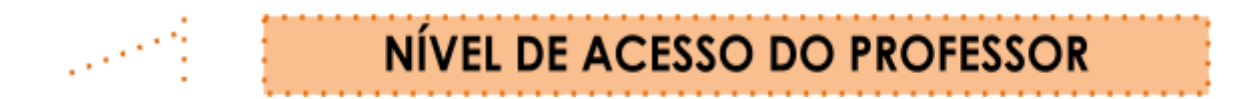

O **PROFESSOR** poderá visualizar os relatórios das suas turmas, dos seus alunos e o Material Estruturado disponibilizado pelo sistema. O mesmo faz o login pelo **Professor Online**.

# NÍVEL DE ACESSO DA ESCOLA

A **ESCOLA** poderá visualizar os relatórios da própria escola, das suas turmas, dos seus alunos e o Material Estruturado disponibilizado pelo sistema.

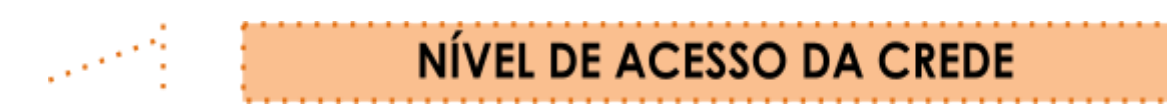

A **CREDE** poderá visualizar os relatórios da própria CREDE, dos Municípios, das Escolas e Turmas de sua regional, como também o Material Estruturado.

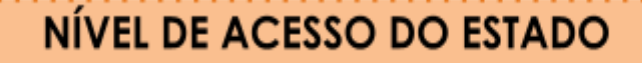

O **ESTADO** poderá visualizar os relatórios em todos os níveis, por Estado, CREDEs, Municípios, Escolas, Turmas, além do Material Estruturado.

Agora que compreendemos os diferentes níveis de acesso, vamos fazer uma incursão pelos relatórios disponibilizados pelo SISEDU enquanto perfil de **CREDE**.

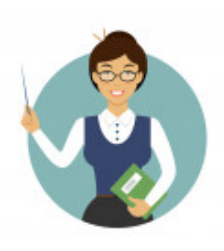

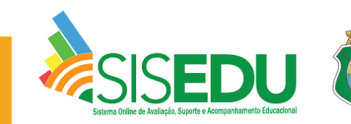

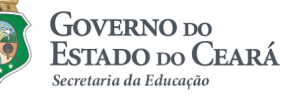

### PÁGINA INICIAL – VISUALIZAÇÃO DO MENU PRINCIPAL

Seja bem-vindo ao Menu Principal através do acesso da CREDE!

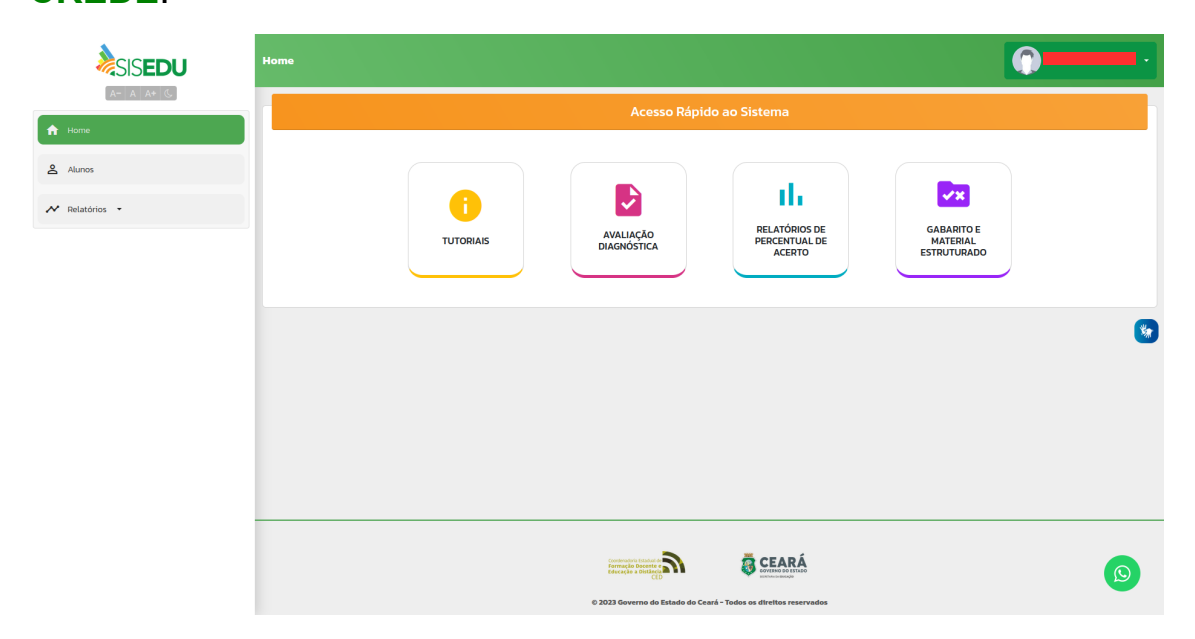

**Passo 1:** Clique em "Relatório de Percentual de Acerto" para ter acesso aos gráficos e informativos da regional.

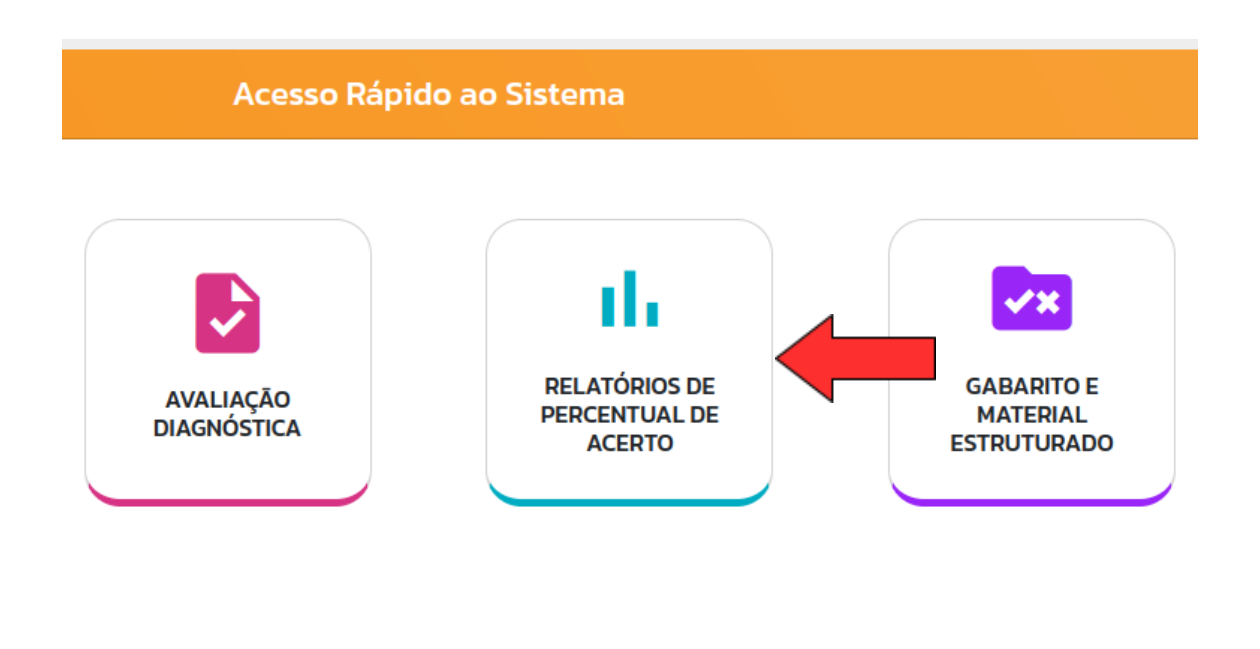

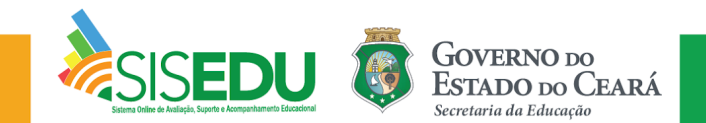

No topo da página, à direita, você encontra a opção de baixar em PDF e ao decorrer da página, os dados da sua regional:

• Percentual de alunos por percentual de acerto

| Estatísticas de                          |                                   |                                       |                                          |                                      | 👱 Baixar PDF  |
|------------------------------------------|-----------------------------------|---------------------------------------|------------------------------------------|--------------------------------------|---------------|
| Crede                                    |                                   | Série<br>× *<br>3° SÉRIE              | * *                                      | Oferta<br>2023.1 - Língua Portuguesa | - Regular 🔹 💌 |
| Resumo Geral                             |                                   |                                       |                                          |                                      |               |
| Clique sobre o nome                      | do município para ter acesso aos  | dados gerais dele.                    |                                          |                                      |               |
| <ul> <li>Clique sobre uma col</li> </ul> | oração no gráfico para ter acesso | à lista de alunos que encontram-se na | situação destacada.                      |                                      |               |
|                                          |                                   | Desempenho                            | dos Municípios na Oferta                 |                                      |               |
|                                          |                                   | Percentual de alunos por percent      | ual de acerto no teste de Língua Portugi | uesa                                 |               |
|                                          | 5.84% (41)                        |                                       |                                          |                                      |               |
| Cidade 1                                 | 21.31% (131)                      | 47.45% (335)                          |                                          |                                      | ¥.            |
|                                          | 25.4% (180)                       |                                       |                                          |                                      | -70           |
|                                          | 11.11% (36)                       |                                       |                                          |                                      |               |
| Cidade 2                                 | 40.3                              | 2% (130)                              |                                          |                                      |               |
|                                          | 12.7% (41)                        | 10)                                   |                                          |                                      |               |
|                                          | 8.42% (25)                        |                                       |                                          |                                      |               |
| Cidade 3                                 | 25.64% (76)                       |                                       |                                          |                                      |               |
|                                          | 11.72% (35)                       | 54.21% (160)                          |                                          |                                      |               |
| _                                        |                                   |                                       |                                          |                                      |               |

• Percentual de alunos que finalizaram o teste:

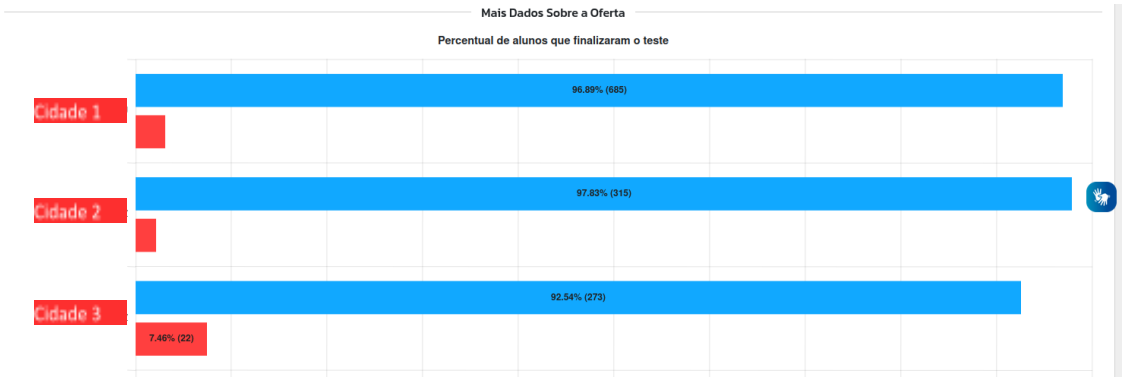

• Percentual de acerto médio:

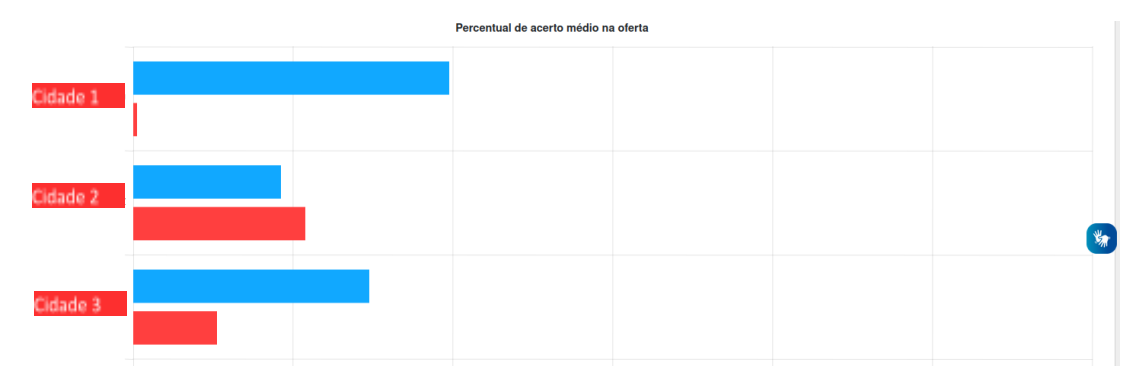

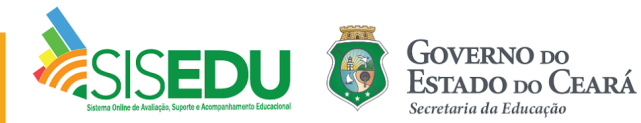

Ao final da página, você encontrará os seguintes botões:

| MAIS DADOS                                                                       |                                                                                                    |  |  |  |  |
|----------------------------------------------------------------------------------|----------------------------------------------------------------------------------------------------|--|--|--|--|
| Relatórios<br>Análise de desempenho da CREDE por meio de relatórios estatísticos | Gráficos<br>Análise de desempenho da CREDE por meio de representações gráficas dos<br>indicativos. |  |  |  |  |
| Menu de Relatórios<br>Relatório Geral                                            |                                                                                                    |  |  |  |  |
| Relatório do Percentual Médio de Acerto por Saber                                |                                                                                                    |  |  |  |  |
| Relatório do Percentual Médio de Acerto por Habilidade                           |                                                                                                    |  |  |  |  |
| Relatório de Escolas por Status de Finalização                                   | *                                                                                                  |  |  |  |  |

### I. Acessar Relatório Geral

Passo 2: Clique em Relatório Geral.

O Relatório Geral disponibiliza o percentual de acerto de todos os itens dispostos para avaliação.

Os índices apresentados, ao serem clicados, revelam os percentuais de acerto por aluno, bem como os nomes de cada aluno situado na faixa de percentual de acerto.

Clicando no botão 🖬 Gráficos, disposto no canto superior direito da tela, os mesmos resultados serão exibidos na forma de gráfico de barras (ao lado da aba relatórios na página anterior, clique na aba gráficos para acessar os gráficos dos relatórios diretamente).

## II. Acessar Relatório do Percentual Médio de Acerto por Saber

Passo 3: Retorne para a página anterior e clique em Relatório do Percentual Médio de Acerto por Saber.

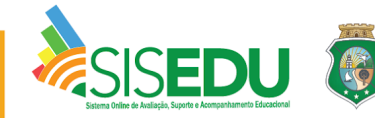

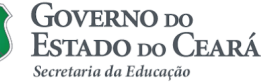

|         | MAIS DADOS                                                                       |   |                                                                                                    |  |  |  |
|---------|----------------------------------------------------------------------------------|---|----------------------------------------------------------------------------------------------------|--|--|--|
|         | Relatórios<br>Análise de desempenho da CREDE por meio de relatórios estatísticos | ¢ | Gráficos<br>Análise de desempenho da CREDE por meio de representações gráficas dos<br>indicativos. |  |  |  |
| Menu de | Relatórios                                                                       |   |                                                                                                    |  |  |  |
| Relató  | rio Geral                                                                        |   |                                                                                                    |  |  |  |
| Relató  | rio do Percentual Médio de Acerto por Saber                                      |   |                                                                                                    |  |  |  |
| Relató  | rio do Percentual Médio de Acerto por Habilidade                                 |   |                                                                                                    |  |  |  |
| Relató  | rio de Escolas por Status de Finalização                                         |   | *                                                                                                  |  |  |  |
|         |                                                                                  |   |                                                                                                    |  |  |  |

O Relatório do Percentual Médio de Acerto por Saber apresenta as taxas de acerto dos alunos por saber.

Ao clicar em um dos saberes apresentados, poderá ser visualizado um grupo de alunos que não consolidaram a habilidade exigida pelo saber selecionado, bem como as possíveis operações mentais desenvolvidas pelos alunos nos itens das avaliações, apresentando logo abaixo, orientações didáticas que podem ser implementadas pelos professores junto aos alunos que ainda não desenvolveram as habilidades necessárias em cada saber e que foram identificados na avaliação.

Além da apresentação por acerto em cada saber, poderão ser visualizados também os saberes com maior número de acertos de forma crescente e decrescente.

Ainda é disponibilizado o Material Didático Estruturado do professor e do aluno referente àquele saber; para baixar, clique em *Download*.

#### i. Relatório por Saber

Passo 4: Clique no Saber desejado da lista de saberes.

| Lista de Saberes de Lingua Portuguesa              |                      | Pesquisar     |         | 3              |   |
|----------------------------------------------------|----------------------|---------------|---------|----------------|---|
| SABER                                              | PERCENTUAL DE ACERTO | MATERIAL PROF | ESSOR 0 | MATERIAL ALUNO | > |
| S01 - Localizar informações explícitas em um texto | 70,06%               | Oownload      |         | 🛛 Download     |   |
| SO2 - Inferir informação em texto verbal           | 68,07%               | 🔦 Em produção | 5       | 🔦 Em produção  |   |

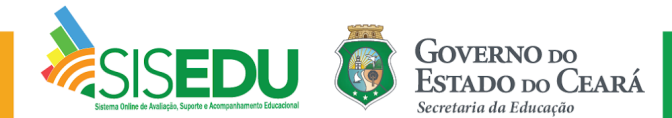

O Relatório por Saber demonstra todos os saberes das matrizes de referência do SISEDU. Nesta página, poderá ser visualizado um grupo de alunos que não consolidaram a habilidade exigida pelo saber selecionado, bem como as possíveis operações mentais desenvolvidas pelos alunos nos itens das avaliações, apresentando logo abaixo, orientações didáticas que podem ser implementadas pelos professores para com os alunos que ainda não consolidaram as habilidades necessárias em cada saber e que foram identificados na avaliação.

| SOI - Localizar informações explícitas em um texto                                                     |             |           |   |
|----------------------------------------------------------------------------------------------------|-------------|-----------|---|
| Os alunos abaixo ainda não desenvolveram a habilidade de localizar informações explícitas em um texto: |             |           |   |
|                                                                                                    |             | Pesquisar |   |
| ALUNO \$                                                                                               | TURMA       |           | ÷ |
|                                                                                                    | 1º Série A  |           |   |
|                                                                                                    | 1º Série A  |           |   |
|                                                                                                    | In Chaire A |           |   |

| Relatório Baseado em Operações Mentais                                                                                                    |            |  |   |  |  |
|----------------------------------------------------------------------------------------------------|------------|--|---|--|--|
| Operação Mental 9649                                                                                                    |            |  |   |  |  |
| O estudante que marcou esta alternativa inferiu, pela leitura geral do texto, que o casal não estava mais se entendendo, devido à música alta Joyce estava com dificuldade de ouvir Paquette e pode ser que isso tenha feito com que o aluno entendesse que o casal não se entendia mais. Isso mostra que esse aluno está com dificuldade para localizar informações explícitas dado que essa informação está dada no texto. |            |  |   |  |  |
|                                                                                                    | þesquisar  |  |   |  |  |
|                                                                                                    |            |  |   |  |  |
| ALUNO                                                                                                    | TURMA      |  | ÷ |  |  |
|                                                                                                    | 1º Série A |  |   |  |  |
|                                                                                                    | 1º Série B |  |   |  |  |
|                                                                                                    | 1º Série B |  |   |  |  |

III. Relatório do Percentual Médio de Acerto por Habilidade

Passo 5: Retorne para o **Passo 1** e clique em Relatório do Percentual Médio de Acerto por Habilidade.

|   | MAIS DADOS                                                                        |                                                                                                    |  |  |  |  |
|---|-----------------------------------------------------------------------------------|----------------------------------------------------------------------------------------------------|--|--|--|--|
|   | Relatórios<br>Análise de desempenho da CREDE por meio de relatórios estatísticos. | Gráficos<br>Análise de desempenho da CREDE por meio de representações gráficas dos<br>indicativos. |  |  |  |  |
| м | nu de Relatórios                                                                  |                                                                                                    |  |  |  |  |
|   | Relatório Geral                                                                   |                                                                                                    |  |  |  |  |
|   | Relatório do Percentual Médio de Acerto por Saber                                 |                                                                                                    |  |  |  |  |
|   | Relatório do Percentual Médio de Acerto por Habilidade                            |                                                                                                    |  |  |  |  |
|   | Relatório de Escolas por Status de Finalização                                    | *                                                                                                  |  |  |  |  |
|   |                                                                                   |                                                                                                    |  |  |  |  |

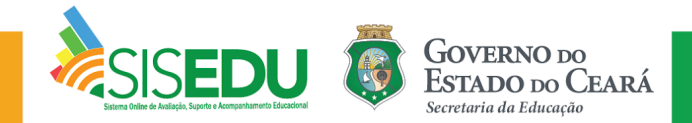

Este relatório apresenta o percentual médio de acerto dos alunos por habilidade. Além da apresentação por acerto em cada saber, poderão ser visualizados os saberes com maior número de acerto de forma crescente e decrescente.

| Lista de Saberes de Língua Portuguesa Pe                                                                                                    |              |                |
|----------------------------------------------------------------------------------------------------|--------------|----------------|
| HABILIDADE                                                                                                    | PERCENTUAL   | DE ACERTO    🍦 |
| SOLHII - LOCalizar uma informação explicita a partir do sentido global de textos de gêneros simples predominantemente narrativos (ex.: memoria, contos de fada, fabula, piada, lenda, canção populeto.).                                                                                                    | ar<br>70,06% |                |
| sozeni - Inferir características ou estados psicológicos de seres retratados com base em suas atitudes, ações ou discursos em textos verbais pertencentes a<br>gêneros simples, predominantemente descritivos ou da ordem do relatar (ex.: classificados, nota ou cupom fiscal, noticia, diário íntimo, biografia etc.). | 68,07%       |                |

#### IV. Acesso aos relatórios por município

**Passo 6:** Retorne ao passo 1. Localize o **município** desejado para ter acesso e clique sobre o nome.

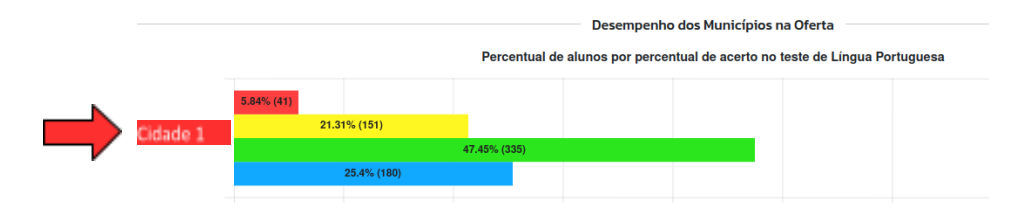

A tela seguinte é semelhante a anterior, porém os dados são exibidos por escola. Ao final da página estão disponíveis os relatórios e gráficos geral, do percentual de acerto por saber e por habilidade.

| Relatório por Município -                                                                           | -                                     |                                                       |                             |                   |          | 👱 Baixar PDF        |
|----------------------------------------------------------------------------------------------------|---------------------------------------|-------------------------------------------------------|-----------------------------|-------------------|----------|---------------------|
| Município<br>Resumo Geral<br>• Clique sobre o nome da escola p<br>• Clique sobre uma coloração do g | • • • • • • • • • • • • • • • • • • • | Série<br>3° SÉRIE<br>dela.<br>alunos que encontram-se | na situação destacada.      | * *               | Oferta   | guesa - Regular 🔹 * |
|                                                                                                    |                                       | Desempe                                               | nho das Escolas na Oferta   | a                 |          |                     |
|                                                                                                    | Gráfico 1                             | - Percentual de alunos po                             | r percentual de acerto no t | este de Língua Po | rtuguesa |                     |
|                                                                                                    | 4.59% (5)                             |                                                       |                             |                   |          |                     |
| Escola 1                                                                                            | 24.77% (27)                           |                                                       |                             |                   |          | - Sh                |
|                                                                                                    | 13.76% (15)                           | 56.88% (63)                                           |                             |                   |          |                     |
|                                                                                                    |                                       |                                                       |                             |                   |          |                     |
|                                                                                                    | 10.65% (19)<br>27.81% (50)            |                                                       |                             |                   |          |                     |
| Escola 2                                                                                            |                                       | 50.3% (91)                                            |                             |                   |          |                     |
|                                                                                                    | 11.24% (20)                           |                                                       |                             |                   |          |                     |

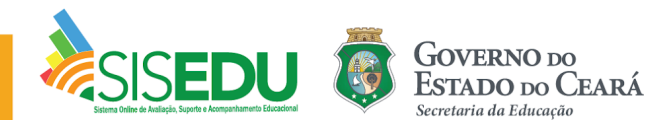

### v. Acesso aos relatórios por escola

Passo 7: Localize o nome da escola desejada para ter acesso e clique sobre o nome. Para mais detalhes sobre os relatórios por escola, veja o tutorial "Extrair Relatórios Escola".

**Obs.:** No menu à esquerda, é possível acessar todos os relatórios diretamente:

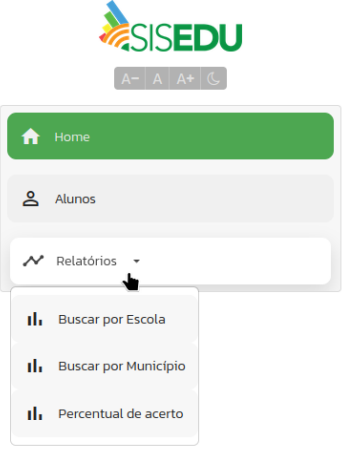

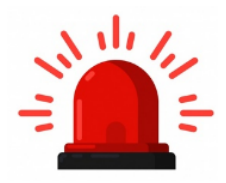

Importante ressaltar que os relatórios que tratam dos saberes e percentuais de acerto por aluno estão disponíveis para todas as disciplinas e áreas do conhecimento, no SISEDU!

## **Bom trabalho!**

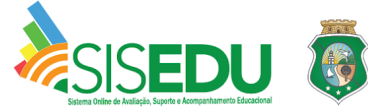

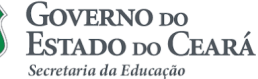